# ناهنهای کاربزی راهنهای

# 56 E E E

تهیه و تنظیم:شهلا گردان پور

دانشگاه علوم پزشکی و خدمات هداشتی درمانی جندی شایور اهواز

معاونت پشتیبانی مدیریت مالی کمیته حسابداری تعہدی

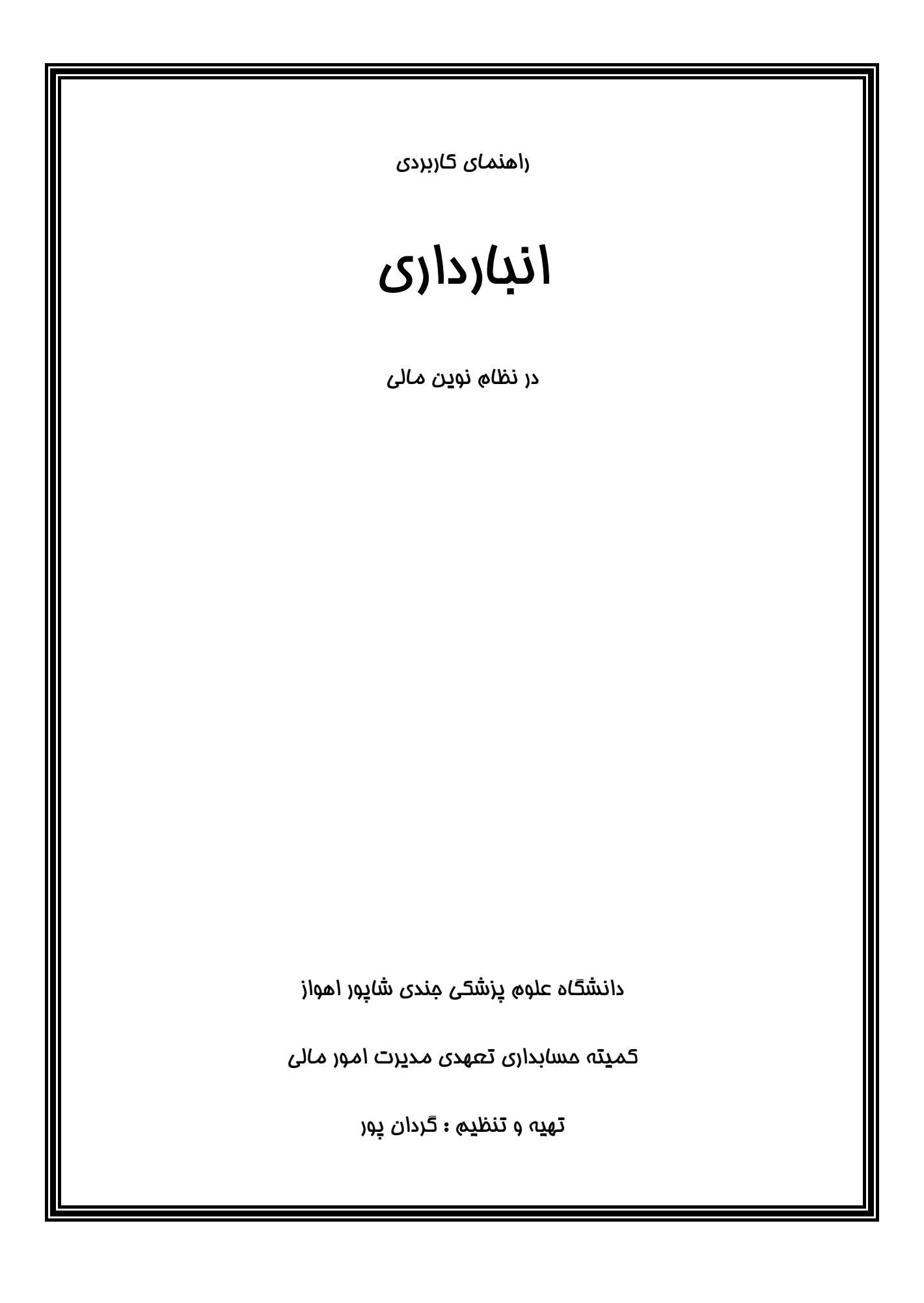

### بنام خدا

دانشگاه های علوم پزشکی درکشور وظیفه مهم و خطیر آموزش ، بهداشت و درمان با گستردگی ، تنوع و پراکندگی واحدهای تحت پوشش (در شش حوزه پشتیبانی، بهداشت، درمان، آموزش، دانشجویی فرهنگی و پژوهشی) در اقصی نقاط استان که بطور عمده کمترتوسعه یافته و محروم هستند را عهده دار می باشد . همه این موارد بیانگر تنوع و پیچیدگی مدیریت دردانشگاه هاست که درنهایت می باید با برنامه ریزی صحیح و به موقع و تخصیص بهینه منابع موجب تولید سلامت و ارتقاء شاخص های بهداشتی و درمانی برای دستیابی به اهداف نظام مقدس جمهوری اسلامی درغالب برنامه های پنج ساله و چشم انداز بیست ساله گردد .

بدیهی است لازمه تصمیم گیری درست و به موقع دراختیار داشتن اطلاعات و آماردقیق و کافی است و برنامه ریزی و تقسیم بهینه منابع نیز بدون اطلاعات صحیح امکان پذیر نخواهد بود.

دراین راستا سیستم های حسابداری و مالی نقش اساسی و مهمی در تولید گزارشات و اطلاعات مورد نیـاز مـدیران ایفا می نماید و اگر برپایه اصول علمی بنا شده باشد همچون مشعلی روشن فرا روی مدیران در مسیر انجام وظـایف قرار خواهد گرفت .

رجاء واثق دارد درحال حاضر سیستم های مالی دانشگاه ها توان و ظرفیت پاسخگویی به نیاز مدیران و بهره برداران را ندارد و قادر نبوده با بکارگیری ابزار و تکنولوژی روز همراه با اصول علمی حسابداری متناسب با پیشرفت های آن اطلاعات و گزارشات قابل قبولی را ارائه نماید.

در سال های اخیر یکی از دغدغه های فکری مسئولین ارشد وزارت متبوع اصلاح ساختار نظام مالی دانشگاه ها بوده که با درک خردمندانه مبادرت به تغییر رویکرد حسابداری نقدی به حسابداری تعهدی و قیمت تمام شده نموده اند و تاکنون گام های اساسی نیز درهمین زمینه برداشته اند.

دانشگاه علوم پزشکی جندی شاپور اهواز با اعتقاد راسخ و احساس ضرورت شدید، اقدام به اصلاح سیستم های حسابداری نموده و و بسترهای لازم به منظور اجرایی کردن برنامه های نظام نوین مالی را بعمل آورده و از ابتدای سال ۱۳۸۹ و درسال همت مضاعف، تلاش مضاعف علیرغم وجود پاره ای تنگناها همت خود را بر آن داشت و برنامه حسابداری تعهدی و نظام نوین مالی را به فعل در آورده با این امید که راهگشای معضلات فراوان دانشگاه گردد.

کتابچه حاضر بخشی از اهتمام و تلاش همکاران امور مالی درکمیته حسابداری تعهدی مدیریت امور دانشگاه است. امید آنکه بتوانند به عنوان راهنمای اجرای حسابداری تعهدی و نرم افزار نظام نوین مالی بـرای همـه حسـابداران و کارشناسان ذیربط مورد استفاده قرار گیرد.

درخاتمه جا دارد از کلیه همکاران و عزیزانی که درفراهم ساختن امکانات و بسترهای استقرار حسـابداری تعهـدی زحمات و تلاش های بی شائبه و شبانه روزی را متحمل شده اند تشکر و قدردانی بعمـل آورده و آرزومنـدم شـاهد استقرار این طرح کارآمد و حصول نتایج مثبت آن در دانشگاه باشیم.

دکتر محمد حسین سرمست رئیس دانشگاه علوم پزشکی جندی شاپور اهواز

## انبارداری در نظام نوین مالی

جهت آغاز عملیات انبارداری و ورود به سیستم مدیریت کالا و خدمات در نرم افزار نظام نوین مالی لازم است ابتدا کلیه انبارها در برنامه نرم افزار نظام نوین مالی توسط واحد دفتر داری معرفی گردند. جهت معرفی انبارها باید از منوی مدیریت مالی و قسمت دفترداری گزینه ساخت حسابها را انتخاب کرده و بروی تفصیل ۱ کلیک کنید.

|        |                                   | 🧕 🗙 🖌 🕂              | هديريت هالي                       |
|--------|-----------------------------------|----------------------|-----------------------------------|
| کد     | نام                               | يوشەھا 🚺 🌭 🎸 🚺       | 🗠 🔯 تنظیـــم اســـناد حســـابداری |
|        |                                   |                      | 📓 حسابداری وجلوه                  |
| ۷-۱    | انبــار كميلـــو                  | 🖃 🏓 تغمیل (          | 💟 حقـوق و دســـتمزد               |
| ¥-1111 | انبــار مــركزى                   | باخكما 📒             | 💟 حسابداری کالا، اموال و خـدمات   |
| V-112A | انبـــار مـــديريت دفـــتر فـــنى | 📒 کار کنان           | ک دفــترداری                      |
|        |                                   | 📒 اشخاص حقوقی دولتی  | 🐱 استاد حسابداری                  |
|        |                                   | 📕 اشخاص حقوقی خمومی  | 🛛 بیستی مانده جسابها              |
|        |                                   | 📕 اشخاص حقیقی        | م ساحت حسابها                     |
|        |                                   | 📕 فروشکامها و هوسسات | لروژه ما                          |
|        |                                   | ــــــ 📕 اخبار ها    | 😺 اطالعات ابتـ دای دوره           |
|        |                                   | 🛛 📒 دانشجویان        |                                   |
|        |                                   | 🔜 🧾 سایر             |                                   |
|        |                                   |                      |                                   |
|        |                                   |                      |                                   |
|        |                                   |                      |                                   |

پس از معرفی انبارها جهت ورود به برنامه انبار داری لازم است گزینه مدیرت کالا و خدمات را از لیست منوهای سیستم انتخاب نمائید

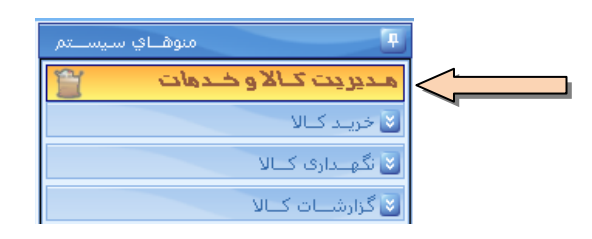

مرحله اول :

ثبت کدهای قدیم (محلی ) کالا :

کد محلی ( کدهای رایج فعلی در انبارها ) برای سهولت کار انبارداران و یافتن سریعتر کالاها با استفاده از دانسته های پیشین خود است. جهت ثبت کدهای قدیم کالا باید از منوی نگهداری کالا گزینه اطلاعات پایه را انتخاب کرده و بروی
 معرفی کد محلی کالا کلیک کنید.

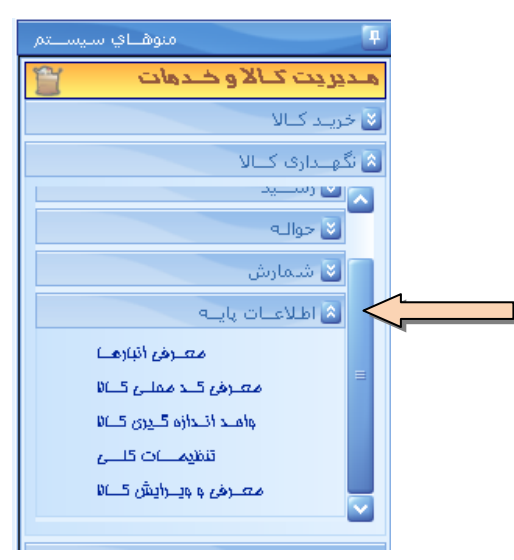

۲. چنانچه در واحد بیش از یک انبار وجود داشته باشد باید انبار مورد نظر را از لیست باز شده انتخاب و روی آن کلیک کنید. توجه داشته باشید که برای هر نوع کالا انبار خاص همان کالا را انتخاب نمائید. سپس پنجره کد محلی کالا باز می شود جهت یافتن کالاهای موجود در انبار به سه روش می توان عمل کرد روش اول انتخاب از منوی گروه اصلی و گروه فرعی است بدین صورت که ابتدا بر اساس نوع کالا ، طبقه ، گروه اصلی و گروه فرعی را انتخاب کرده و تمام کالاهایی را که در آن مجموعه قرار دارند در وسط پنجره می توانید مشاهده و کالای مورد نظرتان را انتخاب کنید.

| 🚺 تقـریف کـد مجلـی کـالا                                          |                        |       |                                                        | 🗙 🖓 🔪 تعـريف     |
|-------------------------------------------------------------------|------------------------|-------|--------------------------------------------------------|------------------|
|                                                                   |                        | 1 🔒 🤁 |                                                        |                  |
|                                                                   |                        |       | ومات اداری                                             | طبقــــه: 🔽 ملزو |
|                                                                   |                        |       | گــروه اصــلهـ: 🔽 کاغــدَ ، مقــوا و لــوازم التحــرير |                  |
|                                                                   |                        |       | ازم التحـــرير                                         | گروہ فلرعہی: 🔽 🖵 |
|                                                                   |                        |       | ····                                                   | $\mathcal{P}$    |
| سرسیتون صورد نظیر را در این مکان قبرار دهیند                      | بــراي گــروه بنــديـد |       |                                                        | ~                |
| طبقـــه بنـــدي                                                   | کاد کالا               |       | کالا                                                   | 😑 🛛 كد محلني     |
|                                                                   |                        |       |                                                        |                  |
| << لـــوازم التحـــرير >> كاغـــذ ، مقـــوا و لـــوازم التحـــرير | 1+1+1+1++++1           |       | ليبــــل                                               | (+)+)+)++++)     |
| << لـــوازم التحـــرير >> كاغـــذ ، مقـــوا و لـــوازم التحـــرير | 1+1+1+1++++*           |       | اســـتامپ مشــکې                                       | 1+1+1+1++++*     |
| << لـــوازم التحـــرير >> كاغـــذ ، مقــوا و لــوازم التحـــرير   | 1+1+1+1++++*           |       | دفــتر خشـــتی ۱۰۰ بــرگ کوچــک                        | 1+1+1+1++++*     |
| << لـــوازم التحـــرير >> كاغـــذ ، مقــوا و لــوازم التحــرير    | ۱۰۱۰۱۰)۰۰۰۰Σ           |       | اســــتامپ ســــبز                                     | ۱۰)۰)۰)۰۰۰۰Σ     |
| << لـــوازم التحـــرير >> كاغـــذ ، مقـــوا و لـــوازم التحـــرير | 1+1+1+1++++0           |       | کاغناذ یادداشنات رومنیزی                               | 1+1+1+1++++0     |
| << نـــوازم التحـــرير >> كاغـــذ ، مقـــوا و نـــوازم التحـــرير | 1+1+1+1++++*           |       | کاغــدَ آرم دارکوچــک                                  | 1+1+1+1++++4     |

روش دوم استفاده از ذره بین جستجوگر سمت راست پنجره مستور مستوره است اینکار روش دوم استفاده از ذره بین جستجوگر سمت راست پنجره و مرد نظر را وارد کرده و بروی گزینه *برو* کلیک

کنید در صورت وجود ، کالا در لیست ظاهر می شود برای جستجوی کامل و دقیق تر نام کالا را بعد از علامت \* تایپ نمائید و ستاره را حذف نکنید.

| جســـتجو 🥮         |               |
|--------------------|---------------|
| بــرو              | 🖌 نام *خودکار |
| نام                | 🛆 کد          |
|                    | =             |
| پینچ خودکنار       | 199+9+1++1٦٤  |
| جــای خودکــارفنری | 1+1+9+9+++1/7 |
| مغـزی خودکار       | )+)+)+)+)V)ĭ  |
| خودکـار آبــی      | 1+1+1+1+++17  |
| خودکـار مشــکې     | )+)+)+)+)V    |
| 17                 |               |
| انتخــاب انمــراف  |               |

روش سوم استفاده از مربع دارای نقطه 🚢 و انتخاب کالا از لیست درختی کالاست

| انتخباب کبالا 😻                             |              | × |
|---------------------------------------------|--------------|---|
| نام                                         | کد ک         | 5 |
| ملزومـات اداري 🦺 📮                          | 101          |   |
| کاغـــذ ، مقـــوا و لـــوازم التحـــرير 🕕 🛑 | 10101        |   |
| لـــوازم التحـــوير 📜 😑                     | 1010101      |   |
| ليبــــل 🐌                                  | 101010100001 |   |
| اســـتامپ مشــکي 🕕                          | 101010100002 |   |
| دفــتر خشـــتي ۱۰۰ بــرگ کوچــک 🦺           | 101010100003 |   |
| اســـتامپ ســـبز 🦺                          | 101010100004 | 2 |
|                                             | وازم التحرير | И |
| تاييــــد انمـــراف                         |              |   |

پس از یافتن کالای مورد نظر با یکی از روشهای گفته شده در کادر کد قدیم کلیک کرده و کد قدیم را جایگزین کد پیش فرض می کنیم به همین ترتیب تمام کالاها را پیدا کرده و کدهای قدیم آنها را وارد کنید پس از اتمام کار گزینه ذخیره اطلاعات را زده و اطلاعات وارد شده را ذخیره نمائید. البته می توانید عملیات ثبت کدهای قدیم را در چند مرحله انجام بدهید و الزامی برای وارد کردن یکباره کلیه کدهای قدیم نیست.

| بالای گروه بندید سرساتون مورد نظار را در ایان مکان قبرار دهید       |              |                            |               |  |
|---------------------------------------------------------------------|--------------|----------------------------|---------------|--|
| طبقته بتندي                                                         | کدکالا       | کالا                       | كد محلــي     |  |
| << لـــوازم التحـــرير >> گاغـــذ ، مقــوا و لــوازم التحــرير      | 1+1+1+1++++1 | ليبــــل                   | ١             |  |
| << لـــوازم التحـــرير >> كاغــدْ ، مقــوا و لــوازم التحــرير      | 1+1+1+1++++  | اســـتامپ مشــکې           | n             |  |
| << لـــوازم التحـــرير >> كاغــدْ ، مقــوا و لــوازم التحــرير      | 1+1+1+1++++  | دفستر خشستی ۱۰۰ بلرگ کوچنک | ١٢            |  |
| << لـــوازم التحـــرير >> كاغــدَ ، مقــوا و لــوازم التحــرير      | 1+1+1+1++++2 | اســـتامپ ســـبز           | ۱۶            |  |
| << لـــوازم التحـــرير >> كاغــد ، مقــوا و لــوازم التحــرير       | 1+1+1++++0   | کاغــذیادداشـــت رومــیزی  | ۱۵            |  |
| << لــــوازم التحــــرير >> كاغـــد ، مقـــوا و لـــوازم التحـــرير | 1+1+1+1++++7 | کاغــدَ آرم دارکوچــک      | 1+1+1+1+++++* |  |
| < لـــوازم التحـــرير >> كاغـــذ ، مقـــوا و لـــوازم التحـــرير    | )+)+)+)++++V | جوهر استامپ قارمز          | )+)+)+)++++V  |  |

مرحله دوم:

ثبت تعداد کالای موجود در انبار :

مرحله دوم وارد کردن مقدار عددی کالاهای موجود در انبار است برای این کار باید از منوی نگهداری کالا گزینه **رسید** و سپس گزینه **ایجاد سوابق کالا** را انتخاب نمایید

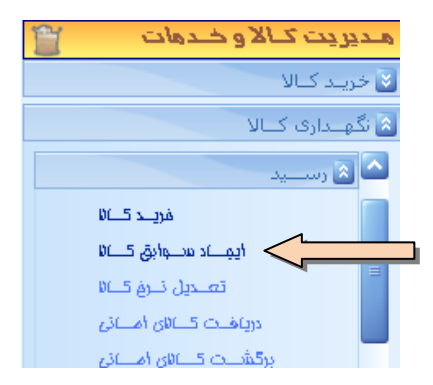

پنجره یی باز میشود که از دو قسمت تشکیل شده است :

| سوابق كالا<br>ج رسيد<br>سوابق كالا<br>سوابق كالا | ایجاد<br>- شـر |
|--------------------------------------------------|----------------|
| ج رسید<br>سوابق کالا<br>سوابق کالا               | - شىر          |
| سوابق كالا                                       |                |
|                                                  | ايجاد          |
|                                                  |                |
| ې کالا                                           | - انتخا        |
|                                                  |                |
| ره اصلی: 💟                                       | گـرو           |
| بەفرىمى: 💟                                       | گرو            |
|                                                  |                |
| محلى كالا                                        | - كد           |
|                                                  |                |
|                                                  | _ צוע          |
|                                                  |                |
|                                                  |                |
|                                                  |                |
|                                                  | - 0821-        |
| اس واحد سنجين اصلي :                             | براسا          |
|                                                  |                |
|                                                  | براسا          |
|                                                  |                |
| اس واحد سنجش ۱:                                  | براسا          |
|                                                  |                |
|                                                  |                |
|                                                  |                |
|                                                  |                |
| يزودن 🔰 اتابــــد 🗸 احذف 🗙 ا                     | اف             |

برای وارد کردن تعداد کالاها باید ابتدا کالا را بیابید برای اینکار سه روش وجود دارد **روش اول** استفاده از کدهای قدیم است که در مرحله قبل وارد کردیم بدین صورت که در کادر کنار گزینه کد قدیم کد را وارد و کلید اینتر را بزنید

|               | - کد مخلق کالا |
|---------------|----------------|
| <b>[]</b> ក្រ |                |

روش دوم استفاده از طبقه بندی کالاست که در قست قبل توضیح داده شد روش سوم استفاده از چارت درختی و ذره بین است که شرح آن در قسمت های قبل آمده است پس از آنکه با استفاده از روشهای ذکر شده کالای مورد نظر را یافتیم در کادر تعداد مقدار موجودی کالا را وارد کنید

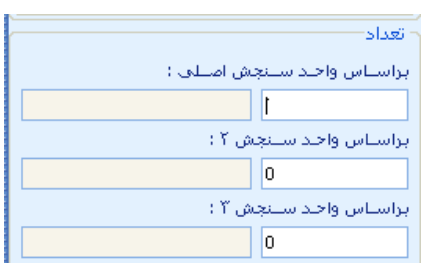

سپس روی دکمه افزودن 💉 کلیک کنید تا اطلاعات در ردیف مورد نظر قرار گرفته و یک ردیف جدید ایجاد شود اگر گزینه افزودن 🔝 ایک کنید تنها ردیف جاری تائید شده و ردیف جدید ایجاد نمی گردد.

| واحد | تعــداد/م | شرح         | کد     | کاد محلني  | ، رديــف | <b>۴</b> |
|------|-----------|-------------|--------|------------|----------|----------|
| عدد  | ٦         | مــــانيتور | Y)3+)+ | ۲۱٦+۱+۲+++ |          | ١        |
|      |           |             |        |            |          | ۲        |

اگر ردیف اضافه ایجاد کردید با دکمه محذف ان را حذف کنید. تمام اقلام موجود در انبار را به همین طریق وارد کرده و در نهایت گزینه ال و یا ذخیره را زده تا اطلاعات پنجره بطور کامل ذخیره شوند. بعد از این کار سیستم بطور خودکار پیش نویس رسید را نشان خواهد داد و می توان آن را پرینت کرد.

√ نکته:

چنانچه کالایی در انبار وجود دارد که دارای دو واحد سنجش می باشد بعنوان مثال مایعاتی که به صورت گالن های بیست لیتری خریداری شده ولی به صورت لیتر از انبار خارج می شوند باید در کادر واحد سنجش ۱ واحد گالن و در کادر واحد سنجش ۲ واحد لیتر نوشته شود تا سیستم بطور خودکار هنگام خروج جنس از انبار مقدار آنرا محاسبه و کسر کند. چنانچه کالایی در لیست انبار موجود نباشد باید آنرا ایجاد و به لیست کالاها اضافه نمائیم برای اینکار از منوی **نگهداری کالا** قسمت **اطلاعات پایه** گزینه **معرفی و ویرایش کالا** را انتخاب نمائید.

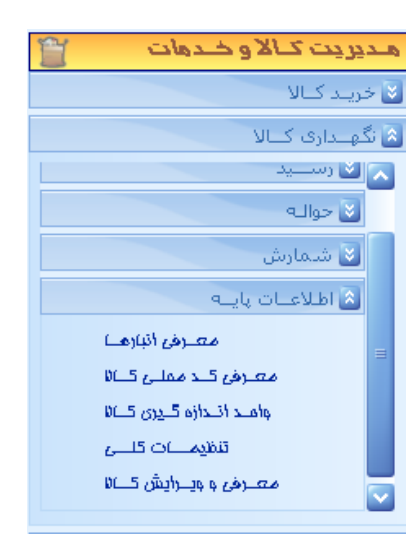

پنجره یی معرفی و ویرایش کالا ظاهر خواهد شد ابتدا باید به یکی از سه روش پیشتر گفته شده طبقه و گروه کالای مورد نظرمان را مشخص نمائیم و در زیر مجموعه گروه فرعی کالای مورد نظرمان را تعریف کنیم سپس طبقه ،گروه اصلی و فرعی کالا را مشخص کنید بعد از انتخاب گروه ها سیستم لیست تمام کالاهایی را که در آن طبقه و گروه قرار دارد نشان می دهد.

| ۲۰ لیست کالاهای تعریف شده در گروه فرعی انتخاب شده                                                                                                    | ر طبقات کالا—                |
|----------------------------------------------------------------------------------------------------|------------------------------|
|                                                                                                    |                              |
| : 💟 ملزومات اداری 👘 جستجو در لیست زیر:                                                                                                    | طبقـــه                      |
| د 🔽کاغذ ، مقبوا و نوازم الت 🕴 🔊 نام                                                                                                    | گــروه اصــلـی               |
| ا المحالية المحالية | گروه فلرغې                   |
| ۱۰۱۰۱۰۲ 💭 🛄 انوار کاغند                                                                                                    |                              |
| نوار کاغـدْ ماشــين حســاب                                                                                                    | ך نام و کد کالا <sup>.</sup> |
| ام کالا: نوار گاغذا 🚺 نوار ماشین دوخت ۲۰۰۰۰۲۰۱۰۱۱                                                                                                    |                              |
| ا نوار ماشــين فاســيت                                                                                                    |                              |
| ر تجاری: 🚺 نوار تحریر بـرادر ۱۰۳۰                                                                                                    | الناه                        |
| ر لاتیــن: 🛛 👘 نــوار تحــریز بــرادر ۷۵۰                                                                                                    | نـــاد                       |
| . مخلبی: المال المال المال المال المال المال المال المال المال المال المال المال المال المال المال المال المال                                                                                                    | کد                           |
| یجش از مادیخ مدفانی تردهدان م                                                                                                    | ر واحدهای سن                 |
| ں اصلی: کی عدد 💭 🖶 💟 📔                                                                                                    | واحتد ستنجش                  |
| ىنېش ۲: 💟 😭 📩 🔽 🔽 🛣                                                                                                    | واحد س                       |
| ن بـه واحـد امــلى: ١ أدرس كــالا الالاعــات تكميلــــن كالاهــاى مــايگزين ليست كالاهــاى مــرتبط                                                                                                    | ضليوب تبليز                  |
| ا چ این کالا تشکیل شده است از:                                                                                                    |                              |
| ىنېش ۲: 💽 😂 🚺 نام كد                                                                                                    | واحد س                       |
| ن بـه واحـد امــلي: [1] ا                                                                                                    | ضليريب تبليديا               |

برای یافتن طبقه می توان از چارت درختی نیز استفاده کرد سپس بروی دکمه بعلاوه سبز را کلیک کنید تا پنجره فعال شود

| e                       | ×                      |                 |     | +                      |
|-------------------------|------------------------|-----------------|-----|------------------------|
| ليسببت كالأهباي مبارتبط | كالاهـــان مِـــايگزين | اطاعيات تكميلين | ØC. | افــزودن بـــه ليســـت |

نام کالا و نام تجاری یا لاتین آنرا ( در صورت لزوم ) وارد کنید

|                | نام و کد کالا      |
|----------------|--------------------|
| مداد سياه پارس | نام کالا:          |
|                |                    |
|                | نتام تجتارف)       |
|                | نـــام للاتيـــن : |
| 1              | کد مخلنی:          |
|                |                    |

واحد سنجش اصلی را در کادر مورد نظر وارد کنید

|       |                   | 4                 |
|-------|-------------------|-------------------|
|       |                   | - واحدهای سنجش    |
| 🖊 🛨 🕰 | 🖌 عدد             | واحد سننجش اصلبي: |
| 2     | Sector            | واحد سلنجش ۲:     |
| 1     | لله واحتلد اصللف: | ضليريب تبليديل با |
|       |                   |                   |

### معرفي يا ويرايش واحد سنجش كالا :

اگر واحد سنجش مورد نظر در لیست موجود نبود یا متناسب با کالای تعریف نشده می توان آن را به لیست اضافه کرد برای اینکار بروی بعلاوه سبز کلیک کنید و واحد سنجش را در کادر باز شده وارد نمائید

| ا نام واحد سانجش فاورد نظار را وارد گنیاد 🥮 | ×    |
|---------------------------------------------|------|
|                                             |      |
|                                             | اينج |
| تاییـــد 🖌 🛛 انصـراف 🔇                      |      |

همچنین برای ویرایش واحد سنجش می توان از دکمه 🜌 استفاده کرد اگر کالای مورد نظر دارای دو واحد سنجش باشد لازم است در کادر واحد سنجش ۲ آنرا وارد نمائید و ضریب تبدیل واحد ۲ را به واحد اصلی در کادر مربوطه وارد کنید

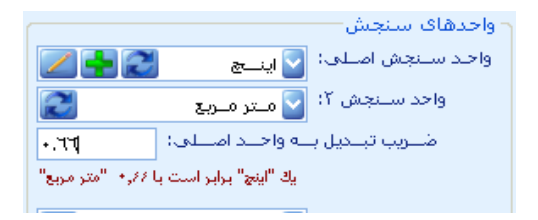

در مرحله بعد نوع خرید کالا را انتخاب کنید

|                 |                | - نوع خرید |
|-----------------|----------------|------------|
| 💿 خريـد داخلــي | 🔵 خريد خــارجي | 🔵 مشـــترك |

اگر کالا دارای اطلاعات تکمیلی باشد در قسمت اطلاعات تکمیلی آنها را وارد کنید

| ليعرب كالأهباي مبارتيط | آدرس كاف أطلاعات تكميلنى كافعان جايكزين |
|------------------------|-----------------------------------------|
|                        | حداقل موجودف؛                           |
|                        | حداکثر موجودی:                          |
|                        | نقطـه سـفارش:                           |
|                        | م_یزان س_فارش :                         |
| 💟 روز                  | مــدت ســـفارش تــا تحويــل:            |
|                        | متوسط مصارف ماهانیه:                    |
| 💟 روز                  | دوره مصــرف؛                            |
|                        | 🔲 تــاريخ ممـــرف دارد                  |
|                        | 🔲 نیــاز بـــه کارشناســـې دارد         |

سپس گزینه ذخیره را بزنید تا اطلاعات ذخیره شود . بعد از ذخیره مشاهده می کنید که کالای فوق به لیست اضافه می شود

| کد                            | نام               |
|-------------------------------|-------------------|
| 1+1+1+1++184                  | نوار چسـب         |
| 1+1+1+1++197                  | نوار چسب بـزرگ    |
| 1+1+1+1++118                  | نوار چسـب کوچـک   |
| 1 • 1 • 1 • 1 • • • • • • • • | یاداشــت چســـبی  |
| 1+1+1+1++12+                  | یادداشــت بـــزرگ |
| 1+1+1+1++121                  | یادداشـــت کوچــک |
| 1+1+1+1++121                  | مىداد سىياە پىارس |
| 142                           |                   |
| 2                             | X / +             |

بعد از وارد کردن کد قدیم و تعداد کالا کار انبار دار در این مرحله به پایان رسیده و برای نرخ گذاری کالاها باید به قسمت خرید کالا یا همان تدارکات وارد شویم. در حال حاضر امکان اضافه کردن داروها و وسایل مصرفی پزشکی و دندانپزشکی به لیست کالاها وجود ندارد و این گزینه ها توسط شرکت روزآمد و طبق لیست وزارتخانه درحال تهیه است معرفی سایر اقلام تنها در ستاد دانشگاه امکان پذیر است و واحدهای تابعه می بایست جهت افزودن کالاهای مورد نظر خود به لیست مزبور از طریق ستاد اقدام نمایند.

نرخ گذاری اقلام انبار :

برای وارد کردن بهای کالاهای ثبت شده در مرحله قبل باید از منوی مدیریت کالا و خدمات وارد قسمت
 خرید کالا و سپس از گزینه نرخ گذاری رسید بروی ایجاد سوابق کالا کلیک کنید.

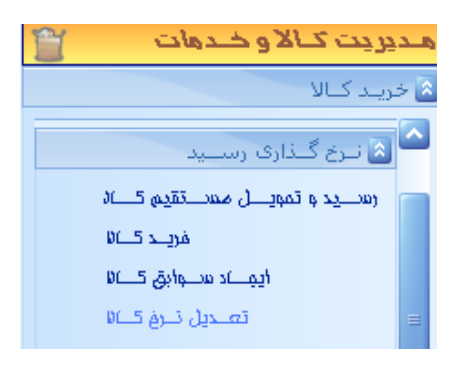

۲. انبار مورد نظر را انتخاب کنید. در پنجره نمایش داده شده کلیه کالاها و اجناسی را که در قسمت انبارداری
 ۴. انبار مودیم مشاهده خواهیم کرد

|              |             |              |             |          |                    |                                | <u>í</u>        |                             | ~     | ذخيره اطلاعنات                              | امکانـــات                                                                                                    |
|--------------|-------------|--------------|-------------|----------|--------------------|--------------------------------|-----------------|-----------------------------|-------|---------------------------------------------|----------------------------------------------------------------------------------------------------|
| _وابق کــالا | ایجناد س    |              |             | سيد :    | میلـــو) ( نوع دیر | \$<br>2000 - 2000              | ىيد             | کار انباد<br>رست<br>رسرع رس | 1389/ | بلی<br>د:<br>ید:                            | – اطلاعات تکمب<br>تـــاریخ ایجـــا<br>ســـریال رســـ                                                                                                    |
| وابق ک_الا   | ة ايجــاد س | . شـــــماره | - فـــاكتور | ب_مارہ 1 | اد سيتوابق كتالا ش | بابیت رسید ایجیا<br>ره شیده    | ردیــفهای ذخی   | √ ا                         |       | (6)                                         | ایجــاد کننـــ                                                                                                    |
| جمع کــل     | س           | 8            | p           | في       | تعــداد/م          | نام کالا<br>مانیتورالی سے زیدی | کد<br>۲۱٦۰۱۰۲۰۰ | ^ ردیــف                    |       | هکار                                        | - شرح ردیف بد<br>                                                                                                    |
|              |             |              |             |          | ٢.                 | چــاپگر لـــيزرى               | Ÿ)'\+`F++       | ¥                           |       | ) .<br>ا<br>ا<br>ا<br>ا<br>ا<br>ا<br>ا<br>ا | ردیف رسید:<br>فی: (<br>نعــداد: •<br>ممع: (<br>مالیــات: (<br>عوارض: (<br>بهـا: •<br>بهـا: •<br>بهـا: •<br>بهـا: •<br>بهـا: •<br>بهـا: •<br>بهـا: •<br>بهـا: •<br>بهـا: •<br>بهـرو کـل: • |

۳. برای درج بهای کالا باید روی هر ردیف یکبار کلیک کنید تا فعال شود سپس در کادر فی قیمت یک واحد از آن کالا را وارد کنید . اگر کالا مالیات یا عوارض نیز داشته باشد باید در کادر مربوطه درج شوند .

| - شـرح رديف بدهكار  |
|---------------------|
|                     |
| - رديف رسـيد؛ —     |
| فیہ: 🔽 ۲٫۰۰۰٫۰۰۰    |
| تعــداد)            |
| جمع: 💽 ۲۰٫۰۰۰٫۰۰۰   |
| مالیـــات: 💽 ۳۰۰    |
| عوارض: 💽            |
| ســاير: 💽 .         |
| يهـا: ۲٫۰۰۰٫۰۳۰     |
| جمع کیل: ۲۰٫۰۰۰٫۳۰۰ |

۴. منبع خرید را با توجه به منبع بودجه تخصیص داده شده برای خرید کالا انتخاب کرده و تیک تغییر روش را بزنید اینکار برای تغییر روش حسابداری نقدی به تعهدی لازم است چنانچه تیک تغییر روش زده نشود سند حسابداری بدرستی صادر نمی شود و به جای ثبت تعدیلات سنواتی ثبت خالص دارایی ها قبل از تعدیلات زده خواهد شد.

| ~ منبع خرید           |
|-----------------------|
| 🗹 عمومی - هزینـــه ای |
| 🗹 تغیـــــیر روش      |

اطلاعات را تائید کنید با این کار بهای کالا در ردیف مشخص شده درج خواهد شد

| جمع کنل    | ستاير | عوارض | ماليـــات | في         | تعنداد | نبام كبالا     | کد    | 🛧 ردیــف |
|------------|-------|-------|-----------|------------|--------|----------------|-------|----------|
| ۱۰,۰۰۰,۳۰۰ |       |       | ۳++       | ۰۰۰، ۲٫۰۰۰ | 1+     | مــــانيتور ال | ۲۱٦+۱ | 1        |

برای تمام ردیفها همین مراحل را تکرار کنید پس از پایان کار دکمه ذخیره یا فلاپی را زده تا اطلاعات ذخیره شوند . مشاهده می کنید سیستم بطور خودکار پیش نویس رسید مورد نظر را نمایش خواهد داد و می توان از آن پرینت گرفت.

| 1 K ti                            | فيربذ وبرياتين فرجلا |                            |                  | مشهاره:        |                | ales:     | 1744-11-1   |
|-----------------------------------|----------------------|----------------------------|------------------|----------------|----------------|-----------|-------------|
| موجوم ربی و صاف ب <u>د</u> ی ک    | 20 19                |                            | انبلا: کمپلو ۲۹  |                |                | Y-7 19079 |             |
| سيد ايجاد سوابق كالا              | مثرح                 | رهمهد: بابت رسرد ایجاد سرا | الا شماره ( – Cl | لدور شماره ایج | - واق ۲۴       |           |             |
| 3                                 |                      | 7/2.                       |                  |                | مية            | ىت-ريال   |             |
| 🧗 کد کد محل                       |                      | مشرح                       | تعداد / مقدار    | واحدسنجعز      | لارخ           |           | هبلغ        |
| 111-1-1-10 1                      | مانيتور ال           | ں سی دی                    | 1-               | 244            | 1,,.۳.         | ,e        | s.,         |
| 533-1-FA F                        | چاپگر لېز            | رى                         | ۲.               | a.a.           | ۲,۰۰۰,۰۳۰      |           | ۰.,         |
|                                   |                      |                            |                  |                | جمع :          |           | ۵.          |
|                                   | تمویل کیر نه         | لمور                       | -                |                | قانية كنبته    |           |             |
|                                   |                      |                            |                  |                |                |           |             |
|                                   |                      |                            |                  |                |                |           |             |
| ም የነ የነነው የም ነ እ የም የ : « አመርርቅ » | ېېې لېت و            | مدد: «۱۴:»۱۱،» تکشفه       | (PA41 (6)        | ان هاب: ۱۲:    | 1PA9-1/11 1F:  |           | 1/1 : andue |
| ቾየነ¥ነነዕ¥ዓሥነእየቍ¥ ፡ሪአመርሙ ›          | پېښې ژبخ اه          | 11 aldedy 11fintine isym   | (a) 110×93       | 19:00          | 1PA9/-Y/11 1F: |           | 32.0.4      |

صدور سند حسابداری برای رسید انبار:

بعد از نرخ گذاری تمام اقلام موجود در انبار کار ثبت تمام شده و فقط لازم است آنرا بصورت پیش نویس سند درآورید. برای این منظور و تهیه سند حسابداری موجودی انبار باید از منوی مدیریت مالی قسمت اموال ، کالا و خدمات گزینه صدور اسناد حسابداری را باز کرده و گزینه رسیدهای آماده ثبت سند را انتخاب کنید با انتخاب این گزینه فهرست رسیدهای آماده صدور سند نشان داده خواهند شد .

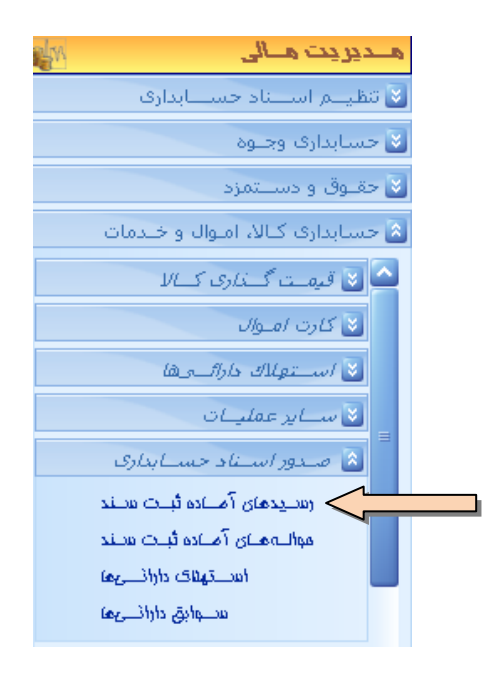

از لیست رسیدهای ثبت شده رسید مورد نظر را انتخاب کنید

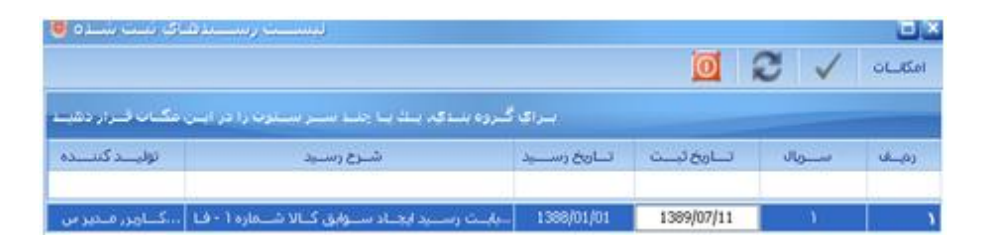

مشاهده می کنید سیستم پیغامی مبنی بر تمایل شما با صدور سند را نشان می دهد در صورت موافقت گزینه بله را انتخاب کرده تا پیش نویس سند بطور خودکار توسط سیستم تهیه و به اداره رسیدگی ارسال شود.

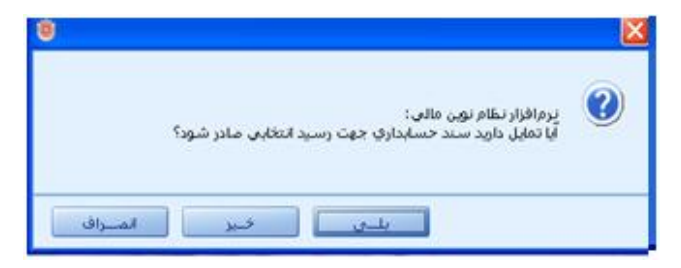

پس از طی مراحل تائید حسابداری رسید ایجاد سوابق کالا بعنوان موجودی ابتدای دوره در انبار نشان داده خواهد شد.

| سيد | . ایجاد مىوابق کاکا | د       | مثرح رمىيد: يا   | ایت رسید ایجاد سوایق کا/ | دهماره ۱ – قاک | <b>دور شمارد: ایجاد ب</b> | رايق كالا |           |      |
|-----|---------------------|---------|------------------|--------------------------|----------------|---------------------------|-----------|-----------|------|
| 2   |                     |         | <i>X/</i> 2.     | ;                        |                |                           | مّيه      | مت - ريال |      |
| Ą   | 7                   | کد هحلی | من               | ئرح                      | خعداد / رمقدار | واحدسنجش                  | خزخ       |           | فلبع |
| ۱   | 111-1-1-1-10        |         | مانیتور ال سی دی |                          | 1+             | عدد                       | 1,+++,+%+ | ••••      | ¥9,  |
| ۲   | *1*1+1+*+++#        |         | جاپگر لېزرې      |                          | ۲۰             | عدد                       | ۲٫۰۰۰٫۰۳۰ |           | ۴۰,  |
|     |                     |         |                  |                          |                |                           | جمع :     | <b>.</b>  | ۵.   |
|     |                     | رم      | دوډل کېر خم      | تحویل ده                 | 22             | P.                        | ذيد كننده |           |      |
|     |                     |         |                  |                          |                |                           |           |           |      |
|     |                     |         |                  |                          |                |                           |           |           |      |
|     |                     |         |                  |                          |                |                           |           |           |      |

# عملیات انبارداری طی دورہ :

- √ نکته :
- ✓ رسید انبار فقط برای کالاهایی صادر می شود که قابل رویت بوده و ماهیت موجودی داشته باشند اگر
  کالایی این دو شرط را نداشته باشد بعنوان هزینه محسوب شده و ماهیت خدمات را پیدا می کند وسند
  حسابداری برای آن صادر می شود. مانند: میوه ، شیرینی ، بنزین ، ماسه و .....
- ✓ چنانچه کالایی بطور مستقیم تحویل کاربر داده شود رسید تحویل مستقیم صادر می شود ولی اگر کالا مدتی در انبار نگهداری شود و بعد از انبار خارج شود باید رسید انبار صادر کنیم.

### مراحل انبار داری طی دوره :

پس از وارد کردن اطلاعات موجودی ابتدای دوره انبار، مراحل انبار داری و تدارکات در طی دوره آغاز می شود هنگامی که مراحل درخواست خرید و تامین اعتبار طی شود خرید کالا توسط کارپردازی انجام می گیرد و کالا به انبار تحویل داده می شود انبار دار پس از بررسی مشخصات کالا و اطمینان از صحت و درستی مشخصات آن اقدام به صدور رسید انبار می نماید.

### رسید انبار:

 جهت صدور رسید انبار از منوی مدیریت کالا و خدمات گزینه رسید را انتخاب و بروی خرید کالا کلیک کنید.

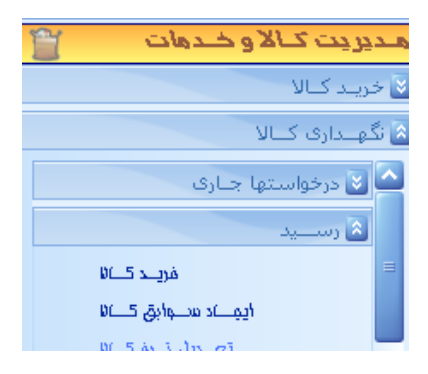

- ۲. از پنجره ظاهر شده انبار مورد نظر را انتخاب کرده و وارد پنجره رسید خرید کالا شوید .
- ۳. شرح رسید را تایپ کنید .سپس از طریق ذره بین جستجوگر یا چارت درختی کالای مورد نظر خود را بیابید.
  - ۴. در کادر تعداد بر اساس واحد سنجش اصلی تعداد کالای خریداری شده را وارد کنید.

| انتخاب کالا                                 |  |  |  |  |  |  |
|---------------------------------------------|--|--|--|--|--|--|
| طبقـــه: 🔽 اثاثیــــه و منصـــــوبات        |  |  |  |  |  |  |
| گــروه اصــلهـ: 💟 اثاثيـــه ولـــوازم ادارى |  |  |  |  |  |  |
| گاروه فارغان: 🔽 مالیز، مالندلی و میلمالان   |  |  |  |  |  |  |
|                                             |  |  |  |  |  |  |
| کد محلی کالا                                |  |  |  |  |  |  |
| ۲۱۶۰۱۰۱۰۰۱۲                                 |  |  |  |  |  |  |
| - צוע                                       |  |  |  |  |  |  |
| 🔤 💟 🔽 مـــندلۍ گـــردان                     |  |  |  |  |  |  |
| 216010100012                                |  |  |  |  |  |  |
| l stori                                     |  |  |  |  |  |  |
| state at a second state                     |  |  |  |  |  |  |
| براستاس وراحت ستعبين المتناق ا              |  |  |  |  |  |  |
| پراساس واحد ساخش ۲ :                        |  |  |  |  |  |  |
| 10                                          |  |  |  |  |  |  |
| پراساس واحد سنجش ۳ :                        |  |  |  |  |  |  |
| 10                                          |  |  |  |  |  |  |

- ۵. اگر کالا دارای دو واحد سنجش باشد در کادر واحد سنجش ۲ آن را وارد کنید.
- ۶. چنانچه یک قلم کالا خریداری شده باشد گزینه تائید را کلیک کنید در صورتی که اقلام خریداری شده بیش از یکی باشد گزینه افزودن را کلیک کرده تا سیستم اطلاعات ردیف جاری را تائید و یک ردیف جدید ایجاد نماید.
  - ۲. تمام اقلام کالا را براساس فاکتور وارد کنید.
- ۸. چنانچه لازم است کالا بطور مستقیم تحویل مصرف کننده گردد باید تیک. ✓[مس<u>تقیما تحول (حواله) شود</u>را بزنید تا سیستم بطور خودکار حواله آنرا نیز صادر کند.
- ۹. برای انتخاب نام فروشنده به دو روش می توان اقدام کرد اول از طریق مربع نقطه دار و انتخاب فروشنده از لیست ارائه شده است.

برای اینکار روی نام مورد نظر کلیک کرده و گزینه انتخاب را بزنید . مشاهده می کنید که کد مربوط به فروشنده در کادر مربوطه قرار می گیرد. اگر نام فروشنده در لیست موجود نباشد لازم است آن را ایجاد کرد .

| ، تـــامين ګننـــده 🥮 | انتخاب  |                |      |
|-----------------------|---------|----------------|------|
| نام                   | کد      | کــد اقتصــادي | رابط |
| رفاه                  | דוו-ד   |                |      |
|                       |         |                |      |
|                       |         |                |      |
|                       |         |                |      |
|                       |         |                |      |
|                       |         |                |      |
|                       |         |                |      |
| ب 🗸 🚺 انصــراف 🔟      | انتخباه |                |      |

مراحل ایجاد نام فروشنده و تامین کنندگان کالا و خدمات :

۱۰. برای افزودن نام فروشنده دکمه <sup>جدید</sup> جو را بزنید تا پنجره ویرایش و ایجاد تامین کنندگان کالا و خدمات ظاهر شود.

سپس گزینه افزودن را بزنید تا پنجره فعال شود. از کادر تفصیل یک و از پوشه اشخاص حقیقی ، اشخاص حقوقی خصوصی و یا فروشگاه ها و موسسات نام فروشنده را یافته و آن را انتخاب کنید

| ن کسالا و خسدمات 🦉 | اد تــامین ګننــدگان | ـــرایش و ایجـــ                       | e      |      |                |
|--------------------|----------------------|----------------------------------------|--------|------|----------------|
| نام                | کد                   | ع فعاليـــت                            | نــوز  | رابط | کــد اقتصــادي |
| رفاه               | ٦-١                  | ٢٣                                     | ر فاھي |      |                |
|                    |                      |                                        |        |      |                |
|                    |                      |                                        |        |      |                |
|                    |                      |                                        |        |      |                |
|                    |                      |                                        |        |      |                |
| 0.9                | ام                   | B)                                     | e      |      | - تفصيل ١      |
| 6-123              |                      | ş                                      | 7.177  |      |                |
|                    | - Dia 200            | نـــوع - يوشـــ                        |        |      | رفاه           |
|                    |                      | نـــــــــــــــــــــــــــــــــــــ |        |      | کـداقتهـادې    |
| [                  |                      | <br>آدە                                |        |      | کدیستور        |
|                    |                      | کد مل                                  |        |      | ناه رابط       |
|                    | r                    | تاف                                    |        |      | تلف            |
|                    |                      | فک                                     |        |      | قيمراه         |
|                    |                      |                                        |        |      |                |
| یرہ 📙  ببنےد 🔟     | افــزودن 💠 🤄 ذخــب   | حذف 🇙                                  |        |      |                |

- سپس کد اقتصادی ، کد پستی و سایر اطلاعات آن را وارد کنید اگر نوع فعالیت فروشنده مورد نظر در لیست وجود نداشته باشد با گزینه بعلاوه سبز و وارد کردن نام فروشنده در کادر باز شده آن را ایجاد کنید. پس از وارد کردن کلیه اطلاعات گزینه فلاپی را کلیک کرده تا اطلاعات ذخیره و نام فروشنده به لیست اضافه شود سپس نام فروشنده را انتخاب کرده تا کد مربوطه در کادر نام فروشنده قرار گیرد.
- ۱۱. پس از اینکه مراحل بالا را انجام دادید گزینه ذخیره را بزنید تا اطلاعات شما ذخیره شود اگر ردیف خالی وجود داشته باشد سیستم اطلاعات را ذخیره نکرده و پیغام خطا میدهد. بلافاصله بعد از ذخیره می توانید پیش نویس رسید را مشاهده و در صورت لزوم پرینت نمایید . رسید انبار صادر شده برای نرخ گذاری بطور خودکار توسط سیستم به واحد تدارکات ارسال می گردد.

 جهت نرخ گذاری رسید باید از منوی خرید کالا قسمت نرخ گذاری رسید و گزینه خرید کالا را انتخاب کنید

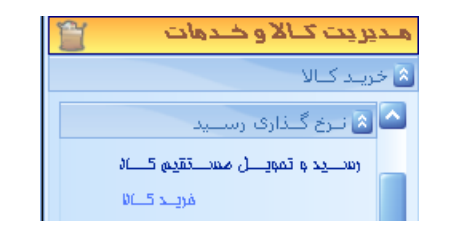

√ نکته :

اگر در زمان صدور رسید انبار گزینه تحویل مستقیم کالا را فعال کرده باشید لازم است در این مرحله گزینه رسید و تحویل مستقیم کالا را انتخاب نمائید .

۲. از لیست باز شده نام انبار مورد نظر را انتخاب نمائید

| التخياب البيار 🥮 |                           |
|------------------|---------------------------|
| کد               | تام                       |
| V-217627         | کمپلـــو                  |
|                  |                           |
|                  |                           |
|                  |                           |
|                  | 📝 نمــایش آدرس در لیســـت |
| انتخــاب يبنـــد | 🗙 👱 🛖 🧔                   |

 ۳. پنجره یی با عنوان لیست رسیدها – خرید کالا ظاهر می شود از لیست فوق می توانید رسید مورد نظر را یافته و با کلیک ماوس آن را انتخاب نمائید

|                               |                           |                    |            | 2 1    | <b>کا لیا</b><br>امکانہات |
|-------------------------------|---------------------------|--------------------|------------|--------|---------------------------|
| . 88 الي: 12 إ 38             | / <mark>11</mark> ;jl     | <b>.</b>           |            |        | نمایش                     |
| در این مکان قبرار دهیند       | :چہ یے یا چنے سے سےتون را | بــراي گــروه بنــ |            |        |                           |
|                               |                           | تا المخمير         | 17. 15-1 T | dla at | 10.00                     |
| توليـــد دننــــده            |                           | تساريع رسسيد       |            |        | رىيەت                     |
| تولیت دنته م<br>کاربر رمدیر س |                           | 1388/12/29         | 1389/07/13 | ٣      | ریتے۔)                    |

روش استفاده از لیست رسیدها :

روش کار با لیست رسیدها بدین صورت است که برای یافتن یک رسید خاص تاریخ آنرا در کادر کوچک سمت چپ بالای پنجره وارد کرده و دکمه نمایش را بزنید

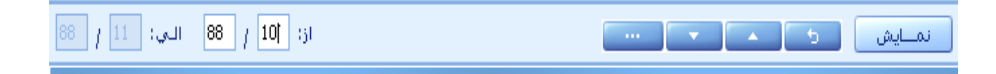

برای تغییر تاریخ می توان روی دکمه فلش بالا یا پائین زده تا تاریخ ماه بعد یا قبل از ماه وارد شده در کادر نمایش دهد برای گروه بندی رسیدها ، حواله ها و یا اطلاعات دیگر کافیست موس را روی ردیف مورد نظر نگهداشته و به سمت چپ و بالای پنجره جایی که سیستم با کادر قرمز نشان می دهد بکشید

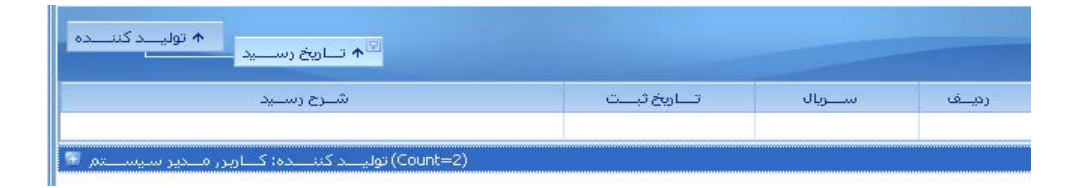

اگر به آیتمی نیاز ندارید برای مدیریت بهتر پنجره می توانید آنرا از پنجره حذف کنید برای این کار روی ستون مورد نظر کلیک کرده و آنرا به سمت پائین بکشید

| ↑ تــاريخ رســـيد                      |               |           |        |
|----------------------------------------|---------------|-----------|--------|
| شــرح رســيد                           | 🗵 تـارخ ئېــت | ســــريال | رديــف |
| تولید کننده: کـاربر ، مـدیر سیســـتم 🔻 |               |           |        |
|                                        | تاريخ لبت     |           |        |

مشاهده می کنید آیتم مورد نظر حذف خواهد شد . برای بازیابی آیتم های حذف شده کافیست روی ردیف شرح کلیک راست کرده سپس گزینه column chooser را انتخاب نمائید

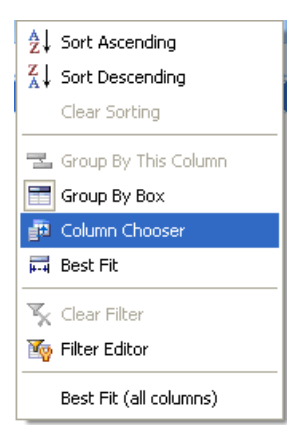

با این کار پنجره customization باز می شود که تمام آیتم های حذف شده را نشان می دهد

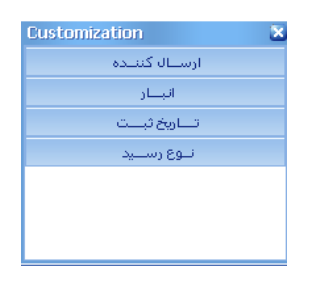

آیتم مورد نظر را انتخاب کرده و با نگهداشتن موس آن را بکشید و در ردیف کنار سایر آیتم ها قرار دهید

| ↑ تــاريخ رســـيد                                              |             |       |        |
|----------------------------------------------------------------|-------------|-------|--------|
| شــرح رســيد                                                   | ارسال کننده | سريال | رديــف |
|                                                                |             |       |        |
| (Count=2) تولیــــد کننــــده؛ کــاربـر, مـــدیر سـیســــ<br>: | ).          |       |        |

| Customization |            |
|---------------|------------|
| لنبده         | ارســال ک  |
|               | انب_ا      |
| <u>ت</u>      | تــاريخ ئې |
| ــيد          | نــوع رسـ  |

۴. رسید مورد نظر را انتخاب کرده و آن را باز کنید . برای نرخ گذاری رسید روی ردیف مورد نظر کلیک کرده تا فعال شود

| جمع كنيل | س | 8 | <br>في | تعــداد/م | نبام كبالا         | کد        | 🛧 ردیــف |
|----------|---|---|--------|-----------|--------------------|-----------|----------|
|          |   |   |        | ۲         | چـــاپگر رنگـــی   | 717+1+7++ | 1        |
|          |   |   |        | ٣         | چـــاپگر لــــيزرى | 512+1+5++ | ۲        |
|          |   |   |        |           |                    |           |          |

۵. سپس در کادر فی قیمت یک واحد کالا را به ریال وارد کنید در کادر مالیات، عوارض و سایر به ترتیب مالیات کالا ، عوارض تعلق گرفته به کالا و سایر هزینه های متعلق به کالا را وارد نمائید.

| اردیف رسید:           |
|-----------------------|
| فحہ: 🔽 ۲٫۵۰۰٫۰۰۰      |
| تعــداد) ۲            |
| جمع: 💽 ۵٫۰۰۰۰         |
| مالیــات: 🔽 ۷٫۵۰۰     |
| عوارض؛ 🔽 .            |
| ســاير: 🔽 ۲۰۰         |
| بېلا: ۲٫۵۰۳٫۸۰۰       |
| جمع کنل) : ۵٫۰۰۰۷٫۲۰۰ |
|                       |

سپس گزینه تائید را زده تا اطلاعات در ردیف مورد نظر قرار گیرد

| جمع کنل   | س   | 8 |       | في   | تعــداد/م | تنام كبالا         | کد        | 🛧 ردیــف |
|-----------|-----|---|-------|------|-----------|--------------------|-----------|----------|
| ۵,۰۰۷,٦۰۰ | 1++ |   | ۰۰۵٫۷ | ۲٫۵۰ | ۲         | چـــاپگر رنگـــه   | ۲۱٦+۱+۲++ |          |
|           |     |   |       |      | ٣         | چـــاپگر لــــيزرى | ۲۱٦+۱+۲++ | ſ        |
|           |     |   |       |      |           |                    |           |          |

برای تمام ردیفها همین مراحل را تکرار کنید

۶. اگر در قسمت چپ پنجره مالیات و عوارض و سایر هزینه ها را وارد کنید سیستم بطور خودکار آنرا مساوی بین ردیف ها تقسیم می کند در صورت نیاز به تقسیم دقیق تر و مورد نظر خود باید از قسمت راست پنجره استفاده نمائید

|                            |                     |             |               | يدة / كاهندة          | عامل افزاين              |
|----------------------------|---------------------|-------------|---------------|-----------------------|--------------------------|
| 💿 افزاینــــده 🔵 کاهنــده  | ـاير                | 🔵           | 🔵 عوارض       | ,                     | 💿 ماليــات               |
| ردیــفهای فاقد عامـل فـو 🔾 | 🔵 تمــام رديـــفـها | ، انتخــابی | 🔵 رديــفهــاد | ود برای :<br>لف جناری | تسلهیم شا<br>و فقلط ردیا |
| مبلغ:<br>• •               | ب رابر              | نعــداد 🔾   | 🔾 جمع کــل    | سهيم:<br>جمع          | · شاخص تى<br>• فاي       |

مشاهده می کنید سیستم هزینه ها را بر اساس آیتم های انتخابی شما تسهیم می کند جهت ثبت هزینه حمل کالا باید از گزینه عامل افزاینده / کاهنده آیتم سایر و تیک افزاینده را بزنید همچنین برای ثبت تخفیفات از قسمت عامل افزاینده / کاهنده گزینه سایر و تیک کاهنده را بزنید. اگر تخفیف فقط برای یک قلم از کالای فاکتور باشد باید از قسمت شاخص تسهیم گزینه فقط ردیف جاری را تیک بزنید و چنانچه تخفیف به کل مبلغ فاکتور داده شود باید گزینه تمام ردیفها را انتخاب نمائید.

|              |           |           |                 |         |               |           |                    | دة / كاهندة:–        | - عامل افزاينا              |
|--------------|-----------|-----------|-----------------|---------|---------------|-----------|--------------------|----------------------|-----------------------------|
|              | 🔵 کاهناده | ينـــده ( | 💿 افزای         |         | ) ســـاير     | $\supset$ | ) عوارض            |                      | 💿 مالیــات                  |
| قد عامـل فـو | ـفهای فا  | ں روپ     |                 | ردينفها | , 💿 تمــام ر  | انتخــابو | 🔵 ردیےف ہےای       | د برای :<br>لف جـاری | - تسلهیم شاو<br>🔵 فقلط ردیا |
| *            |           | ٧,٥       | مبلغ:-<br>۲۰۰ 🔽 | بر      | داد 🔵 بــــرا | _ تعــ    | 🔵 جمع کـل          | سهيم:<br>• جمع       | - شاخص تس<br>🔵 فی           |
|              |           |           |                 |         |               |           |                    |                      |                             |
| جمع كننل     | س         | 8         |                 | في      | تعنداد/م      | 3         | تبام كبالا         | کد                   | 🛧 ردیــف                    |
| ۵,۰۰۳,۵۰۹    | 1++       |           | ۳,٤٠            | ۲٫۵۰    | ĩ             |           | چناپگر رنگنی       | 777+7+7++            | 1                           |
| ٦,٠٠٤,٠٩٠    |           |           | ٤,+٩            | ۲,۰۰۰   | ĭ             | ,         | چـــاپگر لــــيزرى | ۲۱٦+۱+۲++            | ٢                           |
|              |           |           |                 |         |               |           |                    |                      |                             |

۷. لازم است واحد حسابداری کالا و اموال پس از تکمیل اطلاعات رسید انبار آن را به سند حسابداری تبدیل
 کند برای این منظور از منوی مدیریت مالی قسمت حسابداری کالا ، اموال و خدمات گزینه صدور
 اسناد حسابداری را انتخاب نمائید.

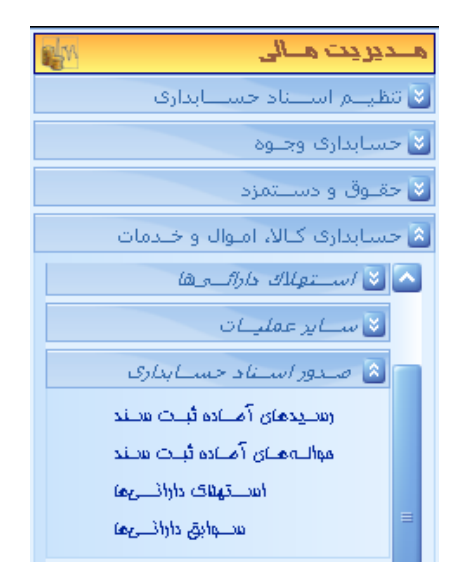

سپس بروی رسیدهای آماده ثبت سند کلیک کرده و از لیست رسید مورد نظر را انتخاب کنید با این کار پیغام سیستم را مشاهده می کنید

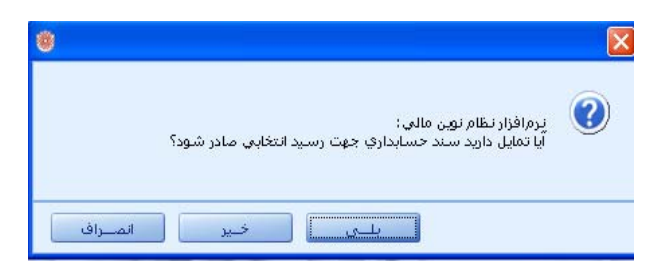

در صورت موافقت گزینه بلی را زده تا سند بطور خودکار تولید شده و به قسمت رسیدگی ارسال شود . پس از این مرحله پیش نویس سند برای تائیدیه حسابداری لازم است مراحل بعدی را طی کند.

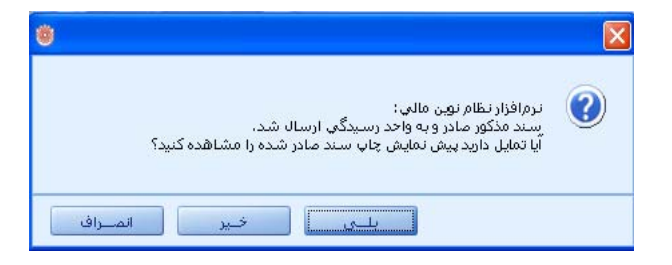

چنانچه در مرحله قبل **رسید تحویل مستقیم کالا** صادر کرده باشید سیستم بطور خودکار حواله را صادر می کند و نیازی به صدور حواله توزیع / مصرف نمی باشد. اگر فقط رسید انبار صادر کردید لازم است حواله انبار نیز صادر کنید.

 ۱. برای صدور حواله انبار در طی دوره باید از منوی مدیریت کالا و خدمات و قسمت نگهداری کالا گزینه حواله و توزیع / مصرف را انتخاب کنید .

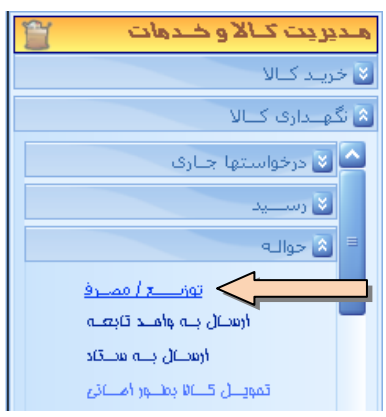

- ۲. پس از انتخاب انبار مورد نظر پنجره یی با عنوان حواله توزیع / مصرف نمایان خواهد شد. ابتدا باید کالای مورد نظر را ینکار را از سه روشی که قبلا بیان شد می توان انجام داد .
- ۳. پس از یافتن کالای مورد نظر در کادر تعداد آنرا وارد نمائید سپس تیک فعال باشد را بزنید. با این کار سیستم بطور خودکار مانده موجودی کالا را در انبار محاسبه و نمایش دهد . اگر مانده موجودی انبار کمتر از مقدار درخواست شده باشد سیستم اجازه صدور حواله را نخواهد داد .

| انتخاب کالا                                 |
|---------------------------------------------|
| طبقـــه: 💽 اثاثیــــه و منصــــویات         |
| گــروه اصــلهـ: 💟 اثاثيـــه ولـــوازم ادارې |
| گـروه فـرعـب: 🔽 تجهـــيزات رايانــــه اى    |
|                                             |
| - کد محلی کالا                              |
| 11/2+1+1+1+++A                              |
|                                             |
| 🔤 💟 🔽 چـــاپگر لــــيزرى                    |
| 216010200008                                |
| 210010200000                                |
| - تعداد                                     |
| براستاس واحتد ستنجش اصلبی :                 |
| 1  عدد                                      |
| براستاس واحبد ستنجش ۲ :                     |
| 1                                           |
| براستاس واحبد سينجش ٣ :                     |
| 1                                           |
|                                             |
| 📝 فعال باشــد                               |
| موجودی: ۳۳                                  |
|                                             |
| رسید: ۳۲                                    |
| حواله:                                      |
|                                             |
| جارى: ٢                                     |
| مانده: ۲۲                                   |
|                                             |

۴. نام دریافت کننده کالا را از لیست پیدا کنید اینکار را از طریق چارت درختی و تفصیل یک از پوشه کارکنان و یا از طریق ذره بین می توان انجام داد. مسئولیت وارد کردن اسامی کارکنان با کارشناس حسابداری تعهدی می باشد.

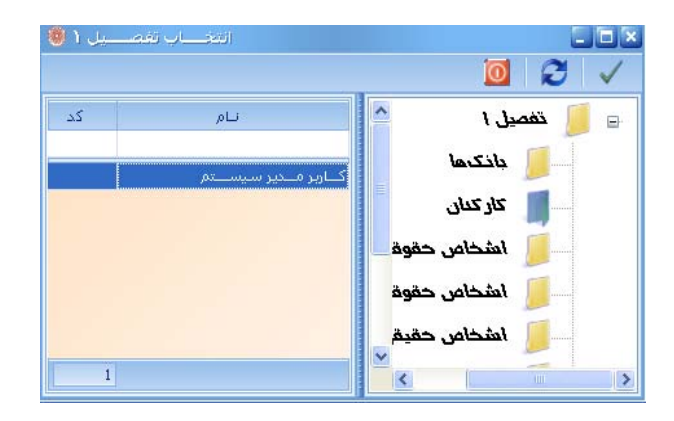

برای کلیه اقلام کالا این کار را انجام دهید و بعد از خاتمه کار با دکمه فلاپی اطلاعات را ذخیره کنید.

|                |                  |               | 0     |                | ( / *                               | امگانـــات ذخـيره اطلاعـات        |
|----------------|------------------|---------------|-------|----------------|-------------------------------------|-----------------------------------|
|                | ا ا نوع حواله    |               |       | ر انبار        | -                                   | انتخاب کالا                       |
|                | توزيع / مصرف     |               |       | كمهلو          | وات                                 | طبقـــه؛ 🔽 اثاثیــــه و منص       |
|                |                  |               |       | حشرج جواله     | م اداری                             | گـروه امــلي: 🔽 اثاثيــه ولـــواز |
|                |                  |               |       |                | ه ای                                | گروه فـرعف: 🔽 تجهـــيزات رايان    |
|                |                  |               | צוע   | ر دریافت کننده | <b>[] [</b> ] <b>[</b> ] <b>[</b> ] | •٢                                |
| 1388/12/29     |                  |               |       |                |                                     | کد مخلی کالا<br>ر                 |
|                |                  |               | ىيتەر | کاربر مدیر سیا | 17+1+1++++++                        | ·A                                |
|                |                  | 10 mar        |       |                |                                     |                                   |
| تعــداد/م واحد | شرح              | لی کد         | کدمجا | ^ رديـف        |                                     | ששט גשער בענט                     |
| عدد            | نــايكر لـــيزرى | 1130100000000 |       | T              | 216010200008                        |                                   |
|                |                  |               |       |                | -                                   | - تعداد                           |
|                |                  |               |       |                |                                     | براساس واحد سانچش امیلی ؛         |
|                |                  |               |       |                |                                     | 1 عدد                             |
|                |                  |               |       |                |                                     | براساس واحد سنجش ۲ :              |
|                |                  |               |       |                |                                     | 1                                 |
|                |                  |               |       |                |                                     | براساس واحد سانچش ۳ :             |
|                |                  |               |       |                |                                     | 1                                 |
|                |                  |               |       |                | 6                                   |                                   |
|                |                  |               |       |                |                                     | 射 فعـال باشــد                    |
|                |                  |               |       |                |                                     | موجودی: ۲۲                        |
|                |                  |               |       |                |                                     | رسيد: ۲۳                          |
|                |                  |               |       |                |                                     | celle:                            |

بعد از طی مراحل بالا کار انبار و تدارکات به پایان رسیده و پیش نویس سند حواله برای تائید بطور خودکار به رسیدگی ارسال می شود.

| ነተአለበ ነጥዓ<br>የ-ፑ ነፉልፑፉ | تاريخ:      | ا<br>میلو        | مشهاره:<br>انبلر: ۲ |              | ن برد                   | ب بداشت دماذ | علوم بزسکی و خدات | والحجاه |
|------------------------|-------------|------------------|---------------------|--------------|-------------------------|--------------|-------------------|---------|
|                        |             | ٹاریر مدیر سے۔تم | دريافت كننده: :     |              |                         |              | • •               |         |
|                        |             |                  |                     | 4            | مشرح <del>حواله</del> : |              | توزيع / همرف      | حواله   |
|                        |             |                  |                     | <i>XI</i> 2, |                         |              |                   | Î       |
| واحدسنجش               | داد / مقدار | <i>iz</i>        | مثرح                |              | کد هجلی                 |              | 2                 |         |
| عده                    |             | 1                |                     | اپگر رنگی    | *                       |              |                   | ۱       |
|                        |             | تآذيد كنندم      |                     | تحويل دهني   | بویل گیر خدم            | 27           |                   |         |
|                        |             |                  |                     |              |                         |              |                   |         |
|                        |             |                  |                     |              |                         |              |                   |         |
|                        |             |                  |                     |              |                         |              |                   |         |

كد شالساني: ۵۰٬۵۷۸۲۲۹۲۹۲۶۹۰ فیت مواله: ۵۰٬۹۹۱۶۰ سه شلیه ۱۳ مهر ۲۸۹۹ (مان چاپ: ۲۰٬۶۹۶۶۰ ۱۴/۹۰/۹۸۹۹ مفته، ۱۱/۱

پس از تائید نهایی سند رسید و حواله انبار توسط واحد حسابداری چنانچه کالای خارج شده جز کالاهای اموالی که نیاز به برچسب اموال دارند ، باشد ( تشخیص این موضوع با سیستم می باشد ) اطلاعات کالا به قسمت اموال نیز ارسال می شود تا امین اموال مشخصات تکمیلی آن را وارد و شماره برچسب اموال را برای کالا ثبت نماید. در قسمت کارت اموال و گزینه ویرایش و تکمیل کارت اموال می توان اطلاعات کالای مورد نظر را مشاهده کرد .

| ا منتقـــل | شقـــل کنیـــد | س بــه اینجــا م | لتوث را بــا عــاو  | با جليند سترسيا | قبروه بنبدي ينك ين     |           |            |                                       |                 |               |
|------------|----------------|------------------|---------------------|-----------------|------------------------|-----------|------------|---------------------------------------|-----------------|---------------|
| jjl        | ارزش د         | تــام طبقــه     | نام گروه ا          | بهای ت          | نام گروه فارغې         | بهنای خ   | تـــاوخ    | شرح                                   | پــلاك جديــد   | يــلاك قــديم |
| ,          | ٦              | اثاثیــه و مـــن | اثاثيـــه ولــــواز | ٦,,             | تجهــــيزات رايانــــه | ۲,۰۰۰,۰۰۰ | 1700/17/79 | کیـــس                                | 117+1+1++++11-1 |               |
| •••,•••    | ٦,٠٠٠,٠٠٠      | اثاثیــه و مـــن | اثاثيــه ولـــواز   | ٦,٠٠٠,٠٠٠       | تجهــــيزات رايانــــه | ٦,٠٠٠,٠٠٠ | 1700/17/79 | کیــس                                 | 117+1+1++++11-1 |               |
| •••,•••    | ٦,             | اثاثیــه و مـــن | اثاثيــه ولـــواز   | ٦,,             | تجهـــيزات رايانــــه  | ٦,٠٠٠,٠٠٠ | 1744/17/19 | کیـــس                                | 717+1+7+++17-1  |               |
| ····       | ۵۰۰,۰۰۰        | اثاثیــه و مـــن | اثاثيـــه ولـــواز  | ۵۰۰,۰۰۰         | دراور و کتابخانـــــه  | ۵۰۰,۰۰۰   | 1744/17/19 | ويـــــترين شـيشـــــه ا              | 717+1+8+++78-1  | 1+++          |
| 3,         | ۵۰۰,۰۰۰        | اثاثیــه و مـــن | …اثاثيـــه ولـــواز | ۵۰۰,۰۰۰         | دراور و کتابخانـــــه  | ۵۰۰,۰۰۰   | 1744/17/79 | و <u>س</u> ترین شیش <mark>سه ا</mark> | 717+1+8+++78-8  | )++/)Y        |
| 3,         | ۵۰۰,۰۰۰        | اثاثیــه و مـــن | اثاثيــه ولـــواز   | ۵۰۰,۰۰۰         | دراور و کتابخانـــــه  | ۵۰۰,۰۰۰   | 1744/17/79 | ويـــــترين شيشـــــه ا               | r17+1+V+++rV-r  | 99/17         |
| •••,•••    | ٦,,            | اثاثیــه و مـــن | اثاثيـــه ولـــواز  | ٦,              | تجهـــيزات رايانــــه  | ٦,,       | 1744/17/19 | کیـــس                                | 117+1+1++++11-2 |               |
| •••,•••    | 3              | اثاثیــه و مـــن | اثاثيـــه ولـــواز  | ٦,٠٠٠,٠٠٠       | تجهـــيزات رايانــــه  | ٦,,       | 1744/17/19 | کیـــس                                | 117+1+1++++11-0 |               |
| 3+Y,VA+    | ۲,۵۰۳,۷۵۰      | اثاثیــه و مـــن | اثاثيــه ولـــواز   | ۲,۵۰۳,۷۵۰       | تجهـــيزات رايانــــه  | ۲,۵۰۳,۷۵۰ | 1704/17/19 | چـــاپگر رنگـــی                      | 117-1-1-1-1-1   |               |

### اصلاح تعداد / مقدار کالا پس از صدور رسید انبار :

چنانچه پس از صدور رسید انبار مشاهده گردد تعداد یا مقدار کالای خارج شده از انبار اشتباه درج شده است باید آن را اصلاح کرد برای اینکار لازم است از منوی **نگهداری کالا** گزینه **حواله** را انتخاب و بروی **اصلاح تعداد** / **مقدار** کلیک کنید.

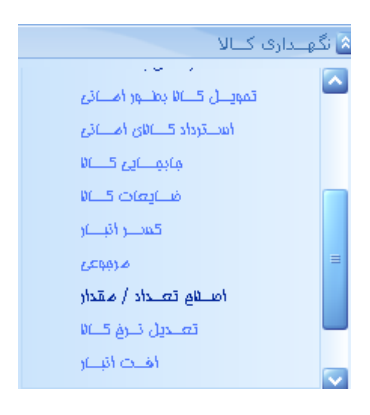

ينجره انتخاب رسيد نمايان خواهد شد

| تاييد المحراف                                                                  |                                        |
|--------------------------------------------------------------------------------|----------------------------------------|
| م انبار را از کادر                                                             | نام انبار را از کادر                   |
| از کادر انتخاب کرده و شماره سریال حواله مورد نظر را در کادر سریال وارد نمائید. | را از کادر انتخاب کرده و شماره سریال ح |

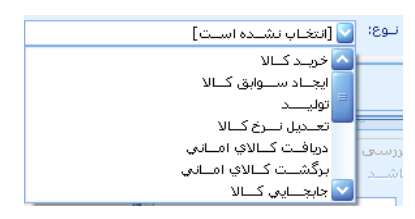

بروی دکمه تائید کلیک کنید تا پنجره زیر ظاهر شود.

|                 | ا نوع حواله                         |              |                      | ر انبار      |        | انتخاب كالأ                               |
|-----------------|-------------------------------------|--------------|----------------------|--------------|--------|-------------------------------------------|
| 1389/07/26      | اصلاح تعداد / مقدار                 |              |                      | كميلو        |        | طبقـــه: 💽 اثاثيــــه و منصــــوبات       |
|                 |                                     |              |                      | ر شرح        |        | گلروه امسلف: 💽 اثاثیسه ولسوازم ادارف      |
| - فاکتور شمارہ: | با شرح: بابت رسید خرید کالا شماره ۷ | کالا شماره ۷ | بابت رسيد خريد       | حواله اصلاحي |        | ا گلروه فلرغات: 🔽 مللیز، مستدلی و میلمسان |
|                 |                                     |              |                      |              | - P    | Y13+1+1                                   |
| تعــداد(م واحد  | سرح<br>معداماً مدان                 | 217-1-       | دد معلي<br>معاما ۲۱۲ | ^ ردیـــــ   |        | کد مجلی کالا                              |
|                 | مــــدەق ئـــردەن                   | 11.5010.00   | 11.0010.000          |              |        | 777+7+7+97                                |
|                 |                                     |              |                      |              | (      | - צוע                                     |
|                 |                                     |              |                      |              |        | 🔤 📿 🔽 مــــندلـی گـــردان                 |
|                 |                                     |              |                      |              | 216010 | 100012                                    |
|                 |                                     |              |                      |              |        | - মা হল                                   |
|                 |                                     |              |                      |              |        | پراستان، واحاد سانچش، امیلی :             |
|                 |                                     |              |                      |              |        | 20                                        |
|                 |                                     |              |                      |              |        | پراستاس واحید سینچش ۲ :                   |
|                 |                                     |              |                      |              |        | 20                                        |
|                 |                                     |              |                      |              |        | براساس واحد ســنجش ۳ :                    |
|                 |                                     |              |                      |              |        | 20                                        |
|                 |                                     |              |                      |              |        | سيستم بررسع ومعيت كالا                    |
|                 |                                     |              |                      |              |        | 射 فعال باشــد                             |
|                 |                                     |              |                      |              |        | مەجەدى: ٣.                                |
|                 |                                     |              |                      |              |        | 1. 3.3                                    |
|                 |                                     |              |                      |              |        | رسيد: ۲۰                                  |
|                 |                                     |              |                      |              |        | حواله:                                    |
|                 |                                     |              |                      |              |        | جاری: ۲۰                                  |
|                 |                                     |              |                      |              |        | 1                                         |
|                 |                                     |              |                      |              |        | مانده: ۲۰                                 |

در سمت راست پنجره تعداد موجودی و در سمت چپ نام کالا را می توان مشاهده کرد برای اصلاح مقدار کالا باید تعدادی را که کمتر یا بیشتر از تعداد واقعی کالا درج شده در کادر تعداد بر اساس واحد سنجش اصلی وارد کنید. بعنوان نمونه اگر ۲ عدد صندلی گردان خریداری کرده ولی در رسید انبار ۲۰ عدد وارد کرده باشیم باید در کادر عدد ۱۸ را وارد کرده تا سیستم بطور خودکار تعداد صندلی ها را به مقدار درست یعنی ۲ عدد کاهش دهد.

مشاهده می کنید سیستم مانده موجودی انبار را بطور صحیح نشان می دهد

|                    | تعداد       |
|--------------------|-------------|
| فند سنتجش امتبلی ( | يراسياس وا  |
| 18 عدد             |             |
| فند سبنجش ۲ :      | براستاس واح |
| 18                 |             |
| تاد سانچش ۳ :      | براستاس واح |
| 18                 |             |
| رسی وضعیت کالا     | سیستم بر    |
| شــد               | 📝 فعنال با  |
| ۲۰                 | موجودی:     |
| ۲۰                 | رسید:       |
|                    | حواله:      |
|                    |             |
| ۱۸                 | جارى:       |
| ۲                  | ماندە:      |

سپس اطلاعات را ذخیره کنید. پس از آن سیستم بطور خودکار حواله اصلاحی را برای تائید حسابداری به واحد رسیدگی ارسال می نماید. مشاهده می کنید که در گردش کالای انبار مانده تصحیح شده است

| 10 14    | · 2.                    |             |                     |          | از تاريخ:     | 1784-161 |       | تا تاريخ: | 17.4.4 10.5 |  |  |
|----------|-------------------------|-------------|---------------------|----------|---------------|----------|-------|-----------|-------------|--|--|
| الكاو لل | هوم ترسلی و حدماً.<br>* | ت ہدائی دیا | في الجلا            |          | انباز:        | مرکزی    |       |           | ¥-117*      |  |  |
| ردش      | ن کالا                  |             |                     |          |               |          |       |           |             |  |  |
| 2        |                         | :           | Xu                  |          | تعداد / مقداز |          |       |           |             |  |  |
| 4        | 2                       | کد هجلی     | مثرح                | اول دوره | وازده         | جمع      | صادره | وافده     | واحدسنجش    |  |  |
|          | طبقه:                   | ทา          | اثاثيه ومنصهات      |          | ۲.            | Ŀ        | ١٨    | ۲         |             |  |  |
|          | گروه اصلی:              | 11301       | اثاثيه ولوازم ادارى |          | ٤.            | Ŀ        | ١٨    | ۲         |             |  |  |
|          | گروه فرعی:              | 5130101     | ميز،صندلى ومبلمان   |          | ۲,            | Ŀ        | ١٨    | ۲         |             |  |  |
| 1        | 813+1+1+++18            |             | مندلی گردان         |          | ۳۰            | ۲.       | 15    | ۲         | عدد         |  |  |

### √ نکته:

چنانچه مراحل تائید رسید انبار کامل شده باشد و یا حواله توزیع و مصرف صادر کرده باشید باز هم امکان صدور حواله اصلاحی تعداد / مقدار وجود دارد. حواله اصلاحی تعداد / مقدار برای تمامی زیر مجموعه منوی رسید کاربرد دارد.

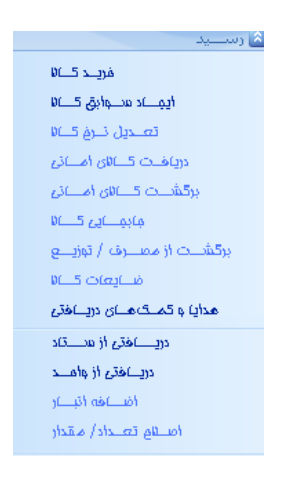

چنانچه کالایی را به صورت اهدائی از ارگانها یا سایر سازمان های خارج از دانشگاه دریافت کرده باشید لازم است برای آن نیز رسید انبار صادر کنید برای این کار از منوی نگهداری کالا قسمت رسید و گزینه هدایا و کمک های دریافتی را انتخاب کنید. سایر مراحل مشابه صدور رسید انبار می باشد. برای نرخ گذاری رسید لازم است بهای کالا توسط تدارکات کارشناسی شده و نرخ گذاری گردد.

اگر انبار ستاد مرکزی کالایی را خریداری کرده باشد و بخواهد آن را به واحدهای تابعه خود ارسال کند باید برای صدور رسید و حواله انبار آن کالا گزینه **ارسال به واحد تابعه** را انتخاب نمائید همچنین اگر واحد تابعه بخواهد کالایی را به ستاد مرکزی ارسال نماید لازم است که گزینه **ارسال به ستاد** را برای صدور رسید و حواله انبار انتخاب نماید .

### گزارشات کالا :

برای پالایش و مدیریت رسید ها و حواله های انبار می توانید از منوی گزارشات کالا استفاده کنید.

| هـديريت كـالا و خـدهات 👘 🍟 |
|----------------------------|
| 🐱 خریـد کــالا             |
| 👟 نگھــدارى كــالا         |
| 🕿 گزارشـــات کــالا        |
| ليعددت رعديد الموالدة      |
| کےاردکس کےالا              |
| گــردش کـــان              |

مشاهده مي كنيد سه گزينه براي اين كار وجود دارد :

 اولین گزینه لیست رسید ها و حواله هاست در این جا می توانید تمام رسیدها و حواله های صادره از کلیه انبارها را مشاهده کنید.

| ـدە 🖲    | ذهاي ثبت شا | ليسب ترسب         |                |                                                     |                    |              |            |
|----------|-------------|-------------------|----------------|-----------------------------------------------------|--------------------|--------------|------------|
|          |             |                   |                |                                                     | 0 2                |              | امكانـــات |
|          |             | رســيدها          |                | لف                                                  | حواله              |              | -          |
| 88 /     | 8 الـي: 8   | 8 / <b>11</b> :ji |                |                                                     |                    |              | نمایش      |
| انبـــار | وع رسيد     | _i ↑              |                |                                                     |                    |              |            |
| •        | فروشــــند  | تساريخ ثبست       | تولیــــد ک    | شرح                                                 | تساريخ             | س            | رديــف     |
|          |             |                   |                |                                                     |                    |              |            |
| 8        |             |                   |                |                                                     | ميلــــو           | انبــار : ک  | (Count=5)  |
|          |             |                   |                |                                                     | ید : تحویــــل مس  | نــوع رســـر | (Count=2)  |
|          | رفياه       | 1389/07/07        | کــازېر مــدير | بابـــت رســـيد تحويـــل مســــتقيم شـــماره ۱      | 1388/12/29         | 1            | ۲          |
|          | رفاه        | 1389/07/13        | کــارير مــدير | بابـــت رســـيد تحويـــل مســــتقيم شــــماره ۲     | 1388/12/29         | ٢            | ۵          |
| 0        |             |                   |                |                                                     | ید : خریــد کــالا | نلوع رسب     | (Count=3)  |
|          | رفاه        | 1389/07/03        | کــارېر مــدير | بابــت رســيد خريــد كــالا شـــماره ۱ - فــــاكتور | 1388/12/29         | 1            | ۱          |
|          | رفاه        | 1389/07/13        | کــاربر مــدیر |                                                     | 1388/12/29         | ٢            | ۲          |
|          | رفاه        | 1389/07/13        | ک است منادیر   | بابــت رســيد خريــد كــالا شـــمام ٢٠- مـــ اكتمر  | 1388/12/29         | ٣            | ٤          |
|          |             |                   | <u>,</u>       |                                                     |                    |              | 5          |
|          |             |                   |                |                                                     |                    |              |            |

طرز کار با منوها و آیکن های پنجره در قسمت قبل توضیح داده شد. در این پنجره می توان از رسید ها و حواله ها پرینت گرفت برای اینکار سند مورد نظر را انتخاب کرده و دکمه منا را بزنید یا از منوی امکانات گزینه چاپ را انتخاب کنید.  ۲. گزینه دوم کاردکس کالاست . برای پالایش و دریافت ریز اطلاعات اقلام انبار می توان از کاردکس کالا استفاده کرد. اگر گزینه کاردکس را انتخاب کنید پنجره زیر نمایش داده خواهد شد

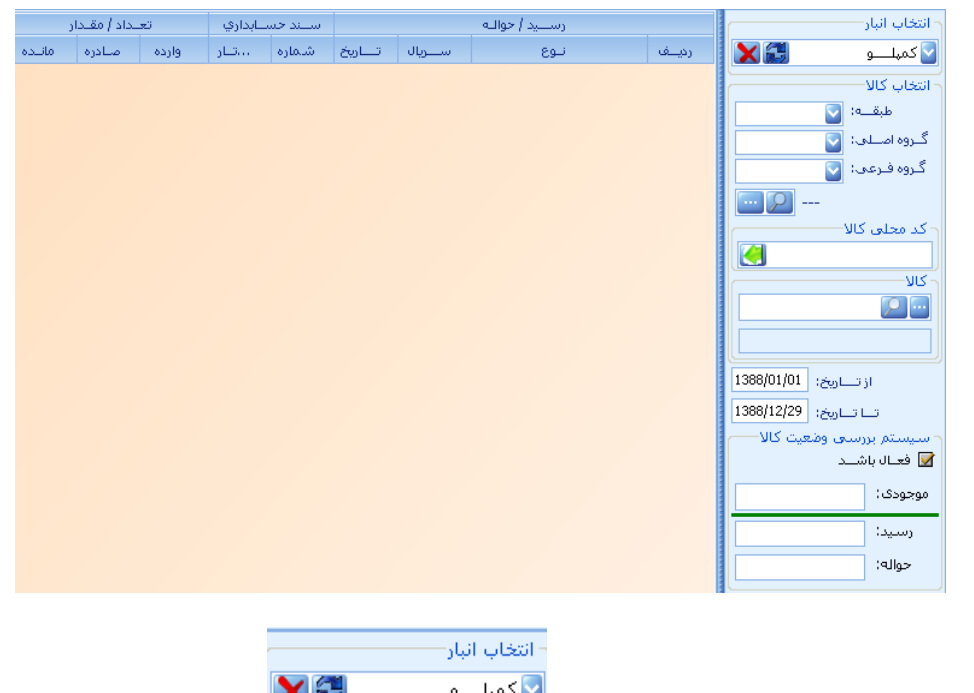

برای کار با پنجره کاردکس ابتدا نام انبار را از کادر روش موجود پیدا کنید و تیک 🗹 فعال باشد را بزنید بعد دکمه نمایش جزئیات را بزنید تا کلیه اطلاعات آنرا نمایش دهد

|       | بداد / مقندار |       | ســـند حســابداري |        | رســـيد / حوالــه |           |                          |        |
|-------|---------------|-------|-------------------|--------|-------------------|-----------|--------------------------|--------|
| مانىد | صادره         | وارده | تنار              | شاماره | تساويخ            | ســــريال | نوع                      | رديــف |
| ۲.    |               | ۲+    |                   | • 📼    | \YAA/+            | +         | مانـــدة ابتــداف دورة - | 1      |
| 17    | ř             | ٣     | 1YAA/1            | ١٢     | 1YAA/1            | ٣         | رســـيد خريــد كــالا    | ۲      |

اگر روی رسید یا حواله مورد نظر کلیک کنید می توانید سند حسابداری آن را مشاهده نمائید .

۳. سومین گزینه گردش کالاست در اینجا می توانید کلیه اطلاعات مربوط به ورود و خروج اقلام انبار را در طی یکسال مالی مشاهده و یا پرینت نمائید.

| ,the | ملهم زنگی و ضد | ت سدائت منا | تى جد                  |          | از تاريخ:<br>انبار: | ۱۳۸۸۲-۱۲۰۱<br>کمپلو | _        | تا تاريخ: | 1734(11)PR  |  |  |
|------|----------------|-------------|------------------------|----------|---------------------|---------------------|----------|-----------|-------------|--|--|
| ئردش | ن کالا         | •           | 9940<br>2              |          |                     |                     |          |           |             |  |  |
| Î    |                | 1           | Xa                     |          | تعداد / مقدار       |                     |          |           |             |  |  |
|      | 22             | کد هطی      | مشرح                   | اول دوره | وازده               | 643                 | مادره    | aices     | واحدسنجش    |  |  |
|      | طبقه:          | nı          | ثاتيه ومنصوبات         | *        | 71                  | a                   | UT .     | ш         |             |  |  |
|      | گروه اصلی:     | 113-1       | لثاثيه واوازم ادارى    | τ-       | η                   | a                   | ж        | ы         |             |  |  |
|      | گروه فرعی:     | (118-1-1    | مبز صنتلى ومبلمان      |          | 18                  | ۲                   |          | 1-        |             |  |  |
|      | *11-1-114      |             | صملی گردان             |          | 3+                  | 1-                  |          | 1+        | عبد         |  |  |
|      | 111-1-111      |             | ميز لحرير تاوي         |          | 7                   | т                   | ٠        |           | <b>ع</b> دد |  |  |
|      | گروه فرعی:     | r170-1-F    | ئجهبزات رایله ای       | τ.       | ÷.                  |                     | 1        | π         |             |  |  |
| ٣    | 111-1-1-1-1    |             | چاپکر رنگی             |          | 7                   | ٣                   | <u>_</u> |           | عدد         |  |  |
| 1    | 177-1-TA       |             | چاپکر لیزری            | P        | ۲                   | 17                  |          | 17        | فبد         |  |  |
| ٠    | *11-1-711      |             | کہی                    |          | d.                  | ۵                   | ۵        |           | <u>م</u> بد |  |  |
| ٦    | 111-1-1-1-10   |             | مايتور ال می دی        | 1-       |                     | ۱۰                  |          | 1+        | غند         |  |  |
|      | كروه فرعى:     | ¥+1+F17     | دراور و کتابخانه و کمد |          |                     |                     |          |           |             |  |  |
|      | Y11-1-YW       |             | وبترين شيشه أى         |          |                     | τ                   | ंग       |           | -           |  |  |

پايان